# **Exporting Banner 8 Form Query Results to Excel**

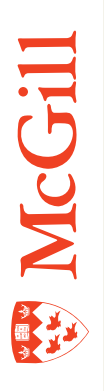

Last Updated: 19-Nov-2010

## **Table of Contents**

| Learning Objectives                                                             |
|---------------------------------------------------------------------------------|
| Banner 8 Forms Known to Support this Feature4                                   |
| Prerequisite : Verifying "Temp" Folder Presence5                                |
| Prerequisite : Creating the Required "Temp" Folder in Windows6                  |
|                                                                                 |
| Export to Excel Instructions7                                                   |
| Export to Excel Instructions                                                    |
| Export to Excel Instructions                                                    |
| Export to Excel Instructions                                                    |
| Export to Excel Instructions. 7   STEP 1: 7   STEP 2: 7   STEP 3: 7   STEP 4: 8 |

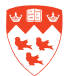

## **Learning Objectives**

This tutorial will help you perform the following Banner actions:

- 1. Verify the presence of the pre-required "temp" Windows folder
- 2. Create the "temp" Windows folder if it is not present in the directory structure
- 3. Export a Banner 8 form query result to an Excel compatible CSV text file

Note 🛇

Once extracted/exported, the CSV (*Comma Separated Values*) file can be opened and manipulated in a spreadsheet program such as Excel 2007.

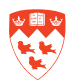

### **Banner 8 Forms Known to Support this Feature**

#### The following Banner 8 forms are know to support this feature:

- SSAMATX BUILDING/ROOM SCHEDULE FORM
- SLQMEET AVAILABLE CLASS ROOM QUERY FORM
- SFASLST CLASS ROSTER FORM
- SIAASGQ FACULTY SCHEDULE QUERY FORM
- SSASECQ SCHEDULE SECTION QUERY FORM
- SLARUSE DORM ROOM QUERY FORM
- SLABQRY BUILDING QUERY FORM
- SLALMFE ROOM/MEAL/PHONE RATE CODE RULES FORM
- SLASGNQ AVAILABLE DORM ROOM QUERY FORM

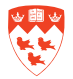

## Prerequisite : Verifying "Temp" Folder Presence

Before attempting to export a form query's content, make sure that your computer has a **temp** folder created under **C:\**. This letter may change if your operating system was not installed on the C drive for some reason but this is by far the most common setup on a Windows computer. Banner exports the query results to the **C:\temp** folder.

Warning .

The export process will not work if the "temp" folder is not present on your machine.

Verify the folder's existence in your directory structure by doing the following:

- 1. In Windows XP, click on the **Start** icon in the bottom left-hand corner of your screen.
- 2. Go to All **Programs > Accessories > Windows Explorer**.
- 3. Click on the little + sign next to the **My Computer** icon.

A list of all your drives will appear in alphabetical order.

4. Click on the **C**: drive and the folders and files in the drive should appear on the righthand side of your screen.

Do you see a folder named temp in the list of folders that appears?

If you do, skip down to the Export to Excel Instructions section.

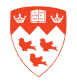

## **Prerequisite : Creating the Required "Temp" Folder in Windows**

If the folder does not exist, follow the instructions below to create it:

- 1. In **Windows Exporter**, click on **File > New > Folder** in the menu bar.
- 2. Now you will see a folder appear on the right-hand side of your screen with the name generic "**New Folder**" name highlighted.
- 3. Delete this text by clicking on the **Delete key**.
- 4. Type in "temp" and hit Enter.
- 5. Close Windows Explorer.

You can now export form query data using the step-by-step **Export to Excel Instructions** below.

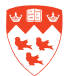

## **Export to Excel Instructions**

#### **STEP 1:**

Click on **Help** in the menu at the top of your screen.

#### **STEP 2:**

You will see **Extract Data No Key** (in black) appear an a menu item, second from the bottom of the pull-down menu - click on it.

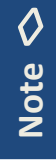

Certain forms will also have the Extract Data With Key option available. If this is the case, you can select either option – the same function will be performed.

#### **STEP 3:**

The following popup will now appear:

| 🙀 General WebUtil File Extract | GUQWUTL | 8.3.0.2 | (TBAN1 🗐 🗙 |
|--------------------------------|---------|---------|------------|
|                                |         |         |            |
|                                |         |         |            |
|                                |         |         |            |
| Data Extract performed.        |         |         |            |
| FORM =SSAMATX                  |         |         |            |
| BLOCK=SSRMEET                  |         |         |            |
|                                |         |         |            |
|                                |         |         |            |
|                                |         |         |            |
|                                |         |         |            |
|                                |         |         |            |
|                                |         |         |            |
| Save File                      |         | Cl      | ose        |

Figure 1. Extraction feedback popup window

Note that the popup shows the text "**Data Extract performed**"– meaning that Banner has performed the requested action.

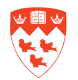

A "Save file" button also appears on the screen.

Click the "**Save File**" button - the Banner generated file is now saved on your computer's hard drive and the following feedback popup appears:

| Banner | 20000 |                                                                                                    | × |
|--------|-------|----------------------------------------------------------------------------------------------------|---|
| 7      | "]    | Output saved as file c:<br>\temp\SSAMATX_SSRMEET_20101111154915.csv.<br>Select OK to complete Save. |   |
|        |       |                                                                                                    | ) |

Figure 2. Export feedback popup window

Hence the file has now been stored in the "**c:\temp**" directory and Banner has given it the name "SSAMATX\_SSRMEET\_201011154915.csv" (in this particular example).

Notice the file naming convention used here: the date will vary depending on when the export is performed, but the first part SSAMATX – in our case - (Form name) and SSRMEET – in our case - (Block name) will always be the same for multiple exports performed on the same form.

#### **STEP 4:**

The file can now be viewed in **Excel 2007** (or another spreadsheet program which can read CSV files) simply by double-clicking on it in Windows Explorer.

| 0    | SSAMATX SSRMEET 20101111154339.csv - Microsoft Excel 📃 🗖 🗙 |                  |                                  |                     |                                |         |                                              |             |                                                        |          |                               |           |                                  |      |
|------|------------------------------------------------------------|------------------|----------------------------------|---------------------|--------------------------------|---------|----------------------------------------------|-------------|--------------------------------------------------------|----------|-------------------------------|-----------|----------------------------------|------|
| 0    | Home                                                       | e Insert         | Page La                          | yout Fo             | rmulas l                       | Data Re | eview Vie                                    | w Ad        | d Ins Acr                                              | obat     |                               |           | <b>@</b> - 0                     | x    |
| Pr   | board G                                                    | Calibri<br>B Z U | *  11<br>* ]  []] * ]  (<br>Font | A A<br>- <u>A</u> - | 三日日<br>三日日<br>ほぼその<br>Alignmen |         | Seneral •<br>\$ • % •<br>ta8 428<br>Number 5 | For<br>Cell | nditional Form<br>mat as Table P<br>Styles P<br>Styles | atting * | Delete *<br>Format *<br>Cells | ∑ * A     | & Find &<br>r * Select *<br>ting |      |
|      | A1 - 1 Building                                            |                  |                                  |                     |                                |         |                                              |             | *                                                      |          |                               |           |                                  |      |
|      | Α                                                          | В                | C                                | D                   | E                              | F       | G                                            | н           | 1                                                      | 1        | к                             | L         | M                                | -    |
| 1    | Building                                                   | Room             | Campus                           | Days                | Meeting P                      | Term    | Begin and                                    | Subject     | Course                                                 | CRN      | Cross List                    | Function  |                                  |      |
| 2    | SH688                                                      | 1221             | 1                                | т                   | 1805-2055                      | 200709  | 09-OCT-20                                    | CCTR        | 435                                                    | 2890     | i                             |           |                                  |      |
| 3    | SH688                                                      | 1221             | 1                                | T                   | 1805-2055                      | EVENT   | 25-MAR-2                                     |             |                                                        | B6134    |                               | LECTURE   |                                  | -    |
| 4    | SH688                                                      | 1221             | 1                                | т                   | 1805-2055                      | EVENT   | 09-SEP-20                                    |             |                                                        | B8752    |                               | LECTURE   |                                  |      |
| 5    | SH688                                                      | 1221             | 1                                | T                   | 1305-1455                      | EVENT   | 02-JUN-20                                    |             |                                                        | C1726    |                               | LAB MEETS | i                                |      |
| 6    | SH688                                                      | 1221             | 1                                | т                   | 1305-1455                      | EVENT   | 23-JUN-20                                    |             |                                                        | C1726    |                               | LAB MEETS | i.                               |      |
| 7    | SH688                                                      | 1221             | 1                                | T                   | 1805-2055                      | EVENT   | 01-SEP-20                                    |             |                                                        | B7541    |                               | LAB MEETS | k                                |      |
| 8    | SH688                                                      | 1221             | 1                                | т                   | 1805-2055                      | EVENT   | 03-NOV-2                                     |             |                                                        | B4832    |                               | LAB MEETS | l.                               |      |
| 9    |                                                            |                  |                                  |                     |                                |         |                                              |             |                                                        |          |                               |           |                                  |      |
| 10   |                                                            |                  |                                  |                     |                                |         |                                              |             |                                                        |          |                               |           |                                  |      |
| 14 4 | I N N SS                                                   | AMAIX_SS         | SRMEET_20                        | 01011111            | 54339                          | 1/      |                                              |             | 1                                                      |          | HL.                           | 1         |                                  | 11   |
| Rea  | idy                                                        |                  |                                  |                     |                                |         |                                              |             |                                                        | E        | 100                           | 6 🕞       | 0 1                              | ÷ .: |

Here's what a sample output file should look like in Excel:

Figure 3. Sample form query data displayed in Excel 2007

You can now manipulate the extracted data directly in Excel using **filters** and other well documented Excel functions.

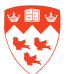

# **Release Notes**

| Date       | Author       | Change                                                                                                    |
|------------|--------------|----------------------------------------------------------------------------------------------------|
| Circa 2003 | N/A          | Initial version                                                                                                    |
| 2010-11-19 | Matthew Bacz | Document updated to reflect Banner 8 changes.<br>Document is generic in nature – not form specific.<br>The procedures described can be applied to numerous<br>forms. |

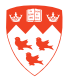